## ขั้นตอนการติดตั้งโปรแกรม EASY-ACC ด้วย Protection Code ผ่านอินเตอร์เน็ต

เมื่อท่านต้องการติดตั้งโปรแกรมลงบนเครื่องคอมพิวเตอร์ที่จะ ใช้งานโปรแกรม ควรตรวจสอบความพร้อมของคอมพิวเตอร์ก่อน ได้แก่

- CPU INTEL หรือ AMD ความเร็ว 1 G.Hz ขึ้นไป
- Microsoft Windows XP, VISTA, Windows 7 หรือ ใหม่กว่า
- เครื่องอ่าน CD หรือ DVD
- เม้าส์ คีย์บอร์ด
- การ์ดแสดงผลความละเอียด 1024\*768 ขึ้นไป
- เครื่องที่จะใช้ติดตั้งจะต้องต่อเชื่อมอินเตอร์เน็ตไว้ด้วย

## เริ่มต้นการติดตั้ง

 นำแผ่น CD โปรแกรม EASY-ACC for Windows ใส่ไว้ที่ ไดรฟ์ CD หรือ DVD การติดตั้งจะเริ่มต้นให้อัตโนมัติ

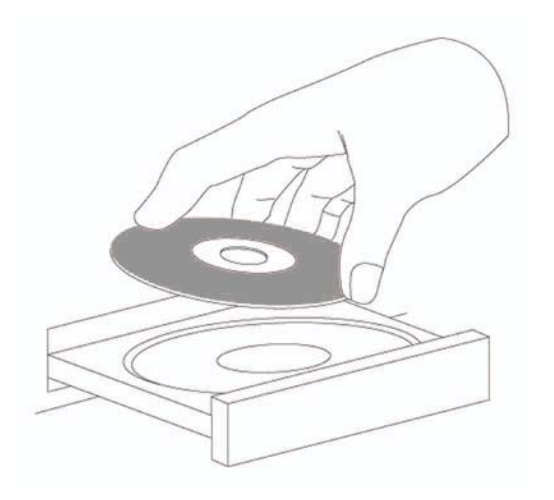

 ถ้าการติดตั้งไม่เริ่มต้นให้อัตโนมัติ ให้คลิกไปที่ My Computer คลิกเลือกไดรฟ์ CD แล้วดับเบิ้ลคลิกที่ไฟล์ SETUP.EXE

| · · · · · · · · · · · · · · · · · · ·                                                                                                    |                                 |
|----------------------------------------------------------------------------------------------------|---------------------------------|
| File Edit View Tools Help                                                                                                    |                                 |
| Organize   AutoPlay Eject Burn to disc  AutoPlay AutoPlay Eject Burn to disc  AutoPlay Eject Burn to disc  AutoPlay Eject Burn to di | Properties System properties >> |
| Forentes     Desktop     Desktop           | DATA (D)<br>novable Storage (1) |
| Computer  Constant (C)  Constant (C)  Data (D)  Constant (C)  Data (D)  Constant (C)  Data (D)  Constant (C)  Data (D)  Constant (C)  Constant (C)  Data (D)  Constant (C)  Constant (C  |                                 |
| 📙 ECACC32 VDO Traini                                                                                                    | ng 23/3                         |
| MS-DOS                                                                                                    | 3/7/                            |
|                                                                                                    |                                 |
| Templates                                                                                                    | 10/1                            |
| ]] Templates<br>]] User's Manual                                                                                                    | 10/1<br>3/3/                    |
| Femplates User's Manual WIN32                                                                                                    | 10/1<br>3/3/<br>13/5            |
| <ul> <li>Templates</li> <li>User's Manual</li> <li>WIN32</li> <li>autorun.inf</li> </ul>                                                                                                    | 10/1<br>3/3/<br>13/5<br>31/8    |

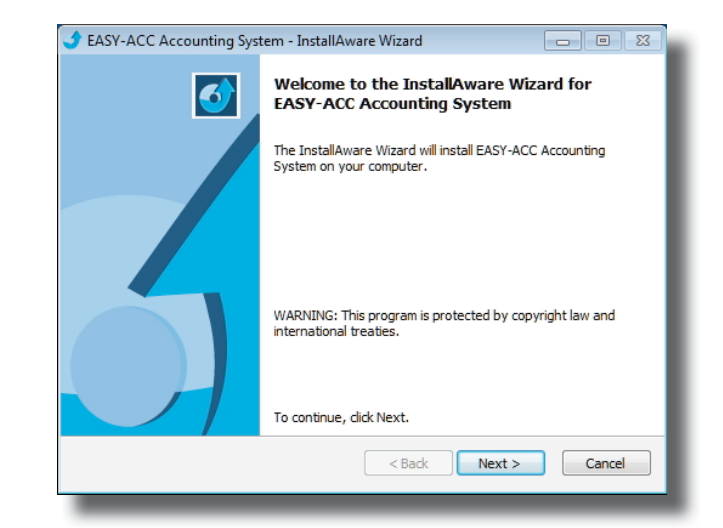

## รูปที่ 1 เมื่อพบจอภาพตามรูปที่ 1 ให้คลิก Next

| <b>3</b> E | ASY-ACC Accounting System - InstallAware Wizard                                                                                                    |
|------------|----------------------------------------------------------------------------------------------------|
| 5          | elect Program Folder<br>Select the location where you would like to create new shortcuts.                                                                     |
|            | Setup will add program shortcuts to the Program Folder listed below. You may type<br>a new folder name, or accept the suggested name. Click Next to continue. |
|            | Program Folder:                                                                                                    |
|            | Install trils application for:                                                                                                    |
|            | Only for me (current user)                                                                                                    |

รูปที่ 2 เมื่อพบจอภาพตามรูปที่ 2 ให้คลิก Next อีกครั้ง

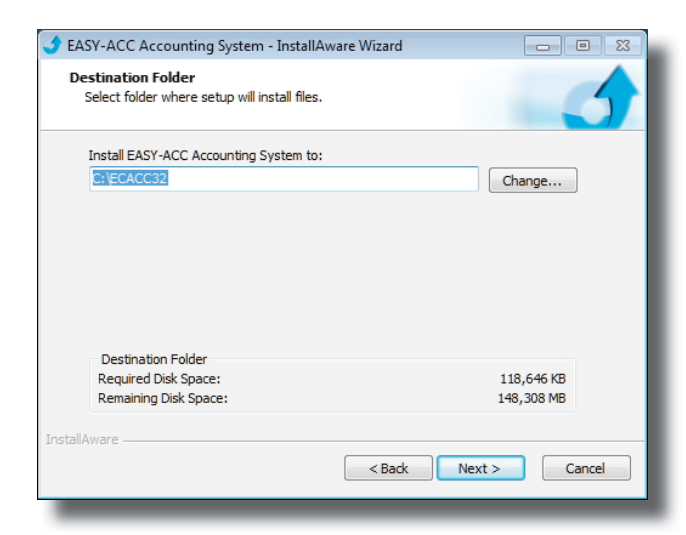

รูปที่ 3 จอภาพจะให้กำหนดตำแหน่งที่จะติดตั้งโปรแกรม โดย ปกติจะกำหนดไว้ที่ C:\ECACC32 แต่ท่านสามารถเปลี่ยน ตำแหน่งของไดรฟ์ และชื่อไดเร็คทอรี่ที่ต้องการเปลี่ยนได้ ถ้าจะใช้ตามที่โปรแกรมกำหนดให้คลิก Next

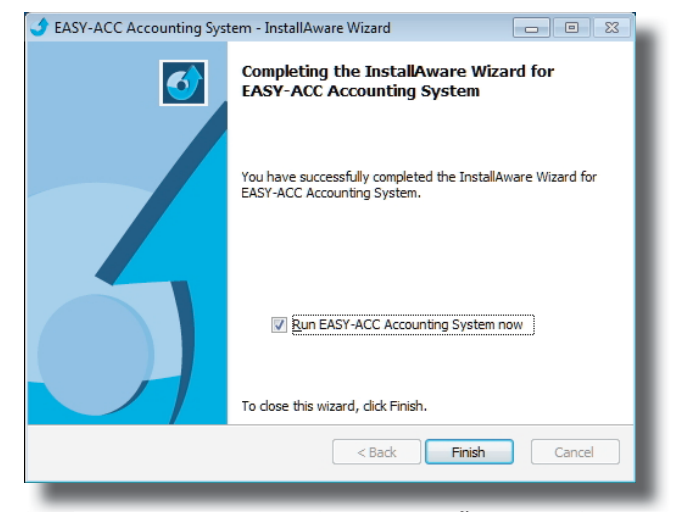

รูปที่ 4 รอสักครู่โปรแกรมจะเริ่มทำการติดตั้ง จนกระทั่งจอภาพ ตามรูปที่ 4 แสดงขึ้นมาให้คลิก Finish

| Install Prote | tion                                                                                                    |                              | <b>—</b> ×                        |  |  |
|---------------|----------------------------------------------------------------------------------------------------|------------------------------|-----------------------------------|--|--|
|               | กรุณาใส่ Protection C                                                                                                    | Code:                        |                                   |  |  |
|               | XXXX-XXXX-XXXX-X                                                                                                    | ××××                         |                                   |  |  |
|               | ОК                                                                                                    | ancel                        | Options                           |  |  |
| _             | _                                                                                                    |                              | _                                 |  |  |
|               | Business Soft <sup>®</sup>                                                                                                    |                              | REF No.                           |  |  |
|               | ชื่อโปรแกรม <del>ธุรรร-ระด ระด</del>                                                                                                    | unting System                |                                   |  |  |
|               | Protection Code                                                                                                    | XXXX-XXXX-XX                 | XX-XXXX                           |  |  |
|               | 1ป:                                                                                                    | รดทราบ                       |                                   |  |  |
|               | <ul> <li>ท่านจะต้องเก็บวทัส Protection Code ไม้เป็นความสับ ห้ามมีได้บอกรทัสนี้กับผู้ไม่เกี่ยวข้อง และ อนุญาตให้ใช้โปรแกรม<br/>เฉพาะกิจการตามที่ท่านได้ระบุไว้ใบบัตรลงทะเบียนเท่านั้น</li> </ul>                               |                              |                                   |  |  |
|               | <ul> <li>แล้ดภัณฑ์ไปขณารม EASY-ACC ให้สิทธิ์การติดตั้ง 1 โปรแกรมต่อ 1 เครื่องคอมพิวเตอร์</li> <li>กรณีที่ท่านต้องการแปลี่อนเครื่องคอมพิวเตอร์ที่จะใช้งาน สามารถทำการถอยมสิทธิ์คันได้โดยกด Alt+F9 ที่แก่ไปขณารมแล้ว</li> </ul> |                              |                                   |  |  |
|               | พิมพ์คำว่า REMOVEPROTECTION และไส่วหัส Protection Code ของท่านหนัป<br>• หลังจากที่ทำการ Activation ท่านจรพบไห้อมตอร์ Ax nf zz และ/หรือ ไฟล์ BSOFDoox ซึ่งเป็นที่ม้กับไฟล์ Protection                                          |                              |                                   |  |  |
|               | ท่านจะต้องไม่แก้ไข เปลี่ยนแปลง หรือ เคลื่อนอ้ายไฟลเตอร์ และ ไฟล์ต่างๆ ที่อยู่ในไฟลเตอร์นี้โดยเด็ดขาด เพราะอาจจะ<br>ทำให้เป็วแกรมที่ติดดี้เริ่มสัวเรียกใช้งานไม่ได้ และ ต้องติดดี้ง Protection โหม่                            |                              |                                   |  |  |
|               | <ul> <li>โนกรณิที่รพัส Protection Code สูญหาย ให้ท่านแจ้ง</li> </ul>                                                                                                    | เมายังบริษัทฯ ทันที เพื่อยกเ | an Protection Code เคิม และ ทำการ |  |  |

รูปที่ 5 กรณีที่ไม่เคยติดตั้งโปรแกรมมาก่อน จะมีจอภาพให้ใส่ Protection Code ก่อนจะใส่รหัสให้ท่านตรวจสอบว่า เครื่องคอมพิวเตอร์ที่จะใช้ติดตั้งโปรแกรมนี้ สามารถต่อ เชื่อมกับอินเตอร์เน็ตได้ จากนั้นให้ท่านฉีกซองใบแจ้ง รหัส และ ใส่รหัส 12 ตัวที่แสดงไว้ในใบแจ้งลงไป คลิก OK

| Informat                                           | ion 💌                    |
|----------------------------------------------------|--------------------------|
| Activation successful!<br>Allowable Activations: 1 |                          |
|                                                    | Remaining Activations: 0 |
|                                                    | ОК                       |

รูปที่ 6 เมื่อติดตั้งเสร็จเรียบร้อย จะมีข้อความแสดงขึ้นมาตามรูป

## ้วิธีการถอนสิทธิ์การติดตั้ง (Remove Protection)

ในกรณีที่ท่านต้องการจะย้ายโปรแกรมไปติดตั้งบนเครื่อง คอมพิวเตอร์เครื่องอื่นสามารถทำการถอนสิทธิ์การติดตั้ง และ นำ ไปติดตั้งที่เครื่องใหม่ได้โดยไม่จำกัดจำนวนครั้ง

\* เครื่องคอมพิวเตอร์ที่จะถอนสิทธิ์การติดตั้ง จะต้องเชื่อมต่อ อินเตอร์เน็ตไว้ด้วย

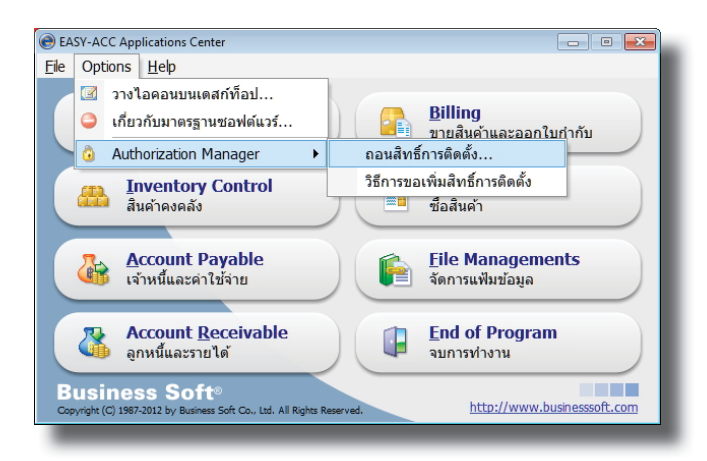

รูปที่ 7 เรียกโปรแกรม EASY-ACC จากเมนูหลัก ให้เลือก Option > Authorization Manager > ถอนสิทธิ์การติดตั้ง

| Remove Protection           | <b></b> |
|-----------------------------|---------|
| 🕥 กรุณาใส่ Protection Code: |         |
| OK Cancel                   | Options |

รูปที่ 8 ใส่รหัส Protection Code ตามที่แสดงไว้ในใบแจ้งรหัสของ โปรแกรม แล้วคลิก OK

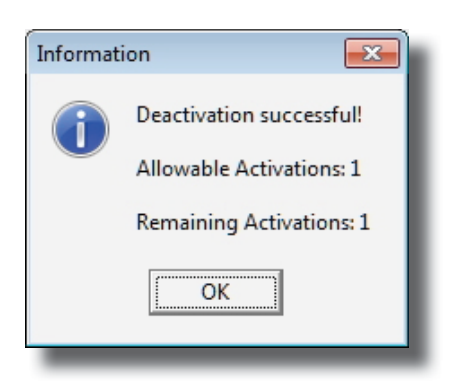

รูปที่ 9 เมื่อสิทธิ์การติดตั้งคืนกลับจะแสดงจอภาพตามรูป

ในกรณีที่มีปัญหาในเรื่องการติดตั้ง สามารถใช้บริการต่างๆ ได้ดังนี้

- ทางโทรศัพท์ โทร. 02-971-4444 (อัตโนมัติ 20 สาย)
- วันจันทร์ วันศุกร์ 8.30 17.30 และ วันเสาร์ 8.30 12.00 น.
- อีเมล์ ส่งคำถามมาที่ info@businesssoft.com
- Livechat เว็บบอร์ด และ FAQ ที่ www.businesssoft.com